**Getting Star Parts Access:** 

Steps 1) Please visit URL: http://starparts.chrysler.com/starpartsweb/HomeAction.do

Go to <u>NEW USER</u> tab in the menu left hand side below:

| марен сам                                                                                                    | STARPARTS                                                                                                    | Context U                                                                                                    |
|----------------------------------------------------------------------------------------------------|----------------------------------------------------------------------------------------------------|----------------------------------------------------------------------------------------------------|
| Home<br>e-Fiche<br>StarParts Ute<br>Sprinter/Cross fire<br>Links/Forms<br>All-Makes Catalog<br>Electrical Connectors<br>Release Notes<br>New User | Download StarParts Application     All StarParts users must perform a one time Download     Click the Download button and follow the instructions.     Download button and follow the instructions.     Download button and follow the instructions.     Download button and place of the StarParts downloaded.     Click RNN button on the browser Window to have the StarParts downloaded.     When the system prompts you to login in, enter your user (computer login and password. If denied, then enter Administrative login and password.     On the Successful Installation, an icon would beplaced on your desktop to launch StarParts.     Click on Save/Save As button on the browser Window to have the StarParts are downloaded.     Or     Click on Save/Save As button on the browser Window to have the StarParts are downloaded.     Or     Click on Save/Save As button on the browser Window to have the StarParts are downloaded.     Or     Click on Save/Save As button on the browser Window to have the StarParts are downloaded.     Or     Click on Save/Save As button on the trowser Window to have the StarParts.     Click on Save/Save As button on the trowser Window to have the StarParts.     Click on Save/Save As button on the trowser Window to have the StarParts.     Click on Save/Save As button on the trowser Window to have the StarParts.     Click on Save/Save As button on the trowser Window to have the StarParts.     Click on Save/Save As button on the trowser Window to have the StarParts.     Click on Save/Save As button on the trowser Window to have the StarParts.     Click on Save/Save As button on the trowser Window to have the StarParts.     Click on Save/Save As button on the trowser Window to have the StarParts.     Click on Save/Save As button on the trowser Window to have the StarParts.     Click on Save/Save As button and lawnch the application.     Pressecontact your stesupon to ensureyou have/Parts Desktop Icon to Low Desktop to on the AsterParts Desktop Icon to Low Low Chick on the StarParts Desktop Icon to Low Low | <ol> <li>What to do when user is able to complete the download process of "StarParts andrer zee" and no no pets or eated on his/for eakshop?</li> <li>Cickher to Trouble shout Chan Issue</li> <li>What do when a user is not able to download the file from the website and error message sept. "StarParts anneher_exe". All one of the other to the shout download the file from the website and error to Trouble theor download the file form the website and error to Trouble theor download the file form the website and error to Trouble theor download the file form to the website and error. Trouble theor download the file form the website and error to Trouble theor download the file form to the website and error. Trouble theor download the same theory for the star stars 10.17 And Quarter newslatter has been released. News 11.58</li> <li>StarParts Maintenance Hours EST stardey 22.00 to Sunday 01.90</li> <li>Please click on this tool when you are having reoccuring downess or outages it will walk you thru the steps and then send a report to our SarParts Tam.</li> <li>StarParts Diagnotic Tool</li> <li>Parts Specifying 800-755-7732 (SPEC) Hours of Operations MONDAW-HIGLEY EST 8 am-8pm; SHURDANS EST 9 am-5pm</li> </ol> |
| FCA<br>Mopar is a registered to demark of FCA US LLC @                                                                                            | Copyrgh 2014 FCA US LLC AI Ryb Reserved.                                                                                                    | RT                                                                                                    |

Step 2) Please click on highlighted link in the Step 3:

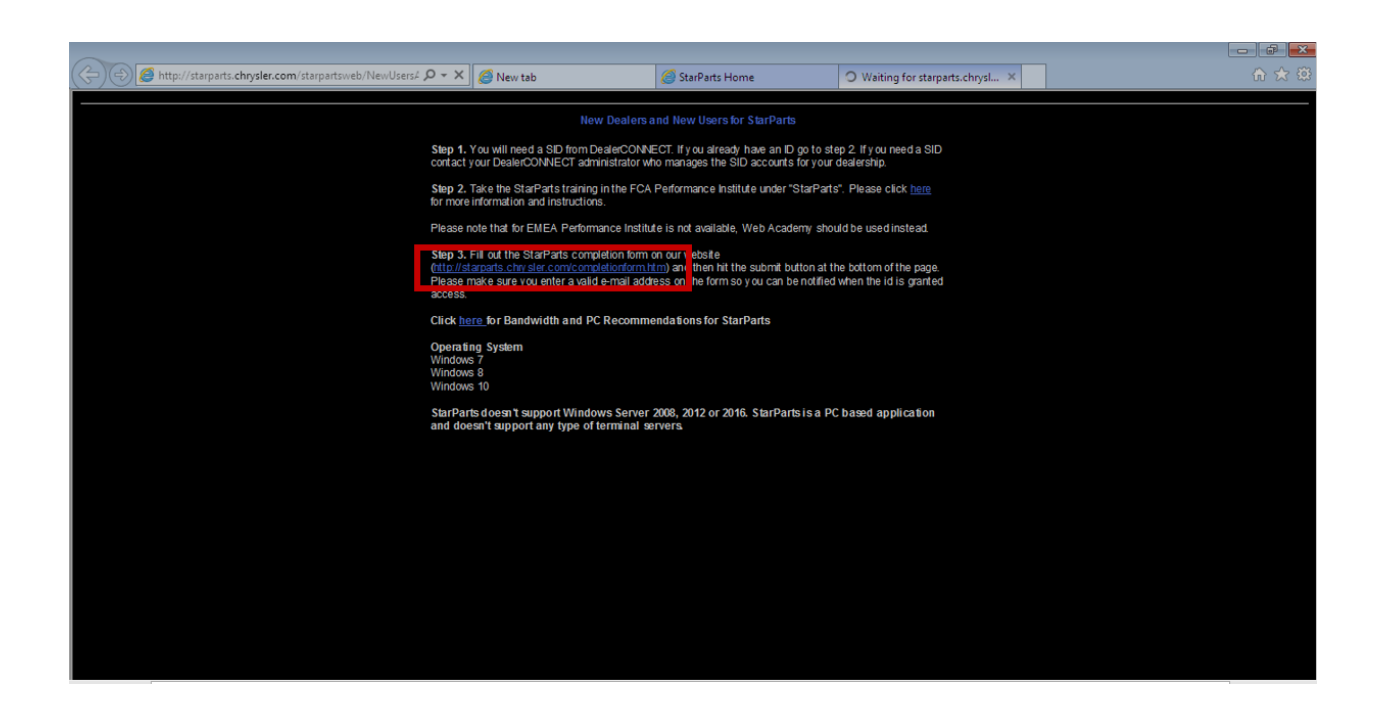

Step 3) Enter the TID/ SID for required user and click on Submit button.

| A http://starparts.chnysler.com/starpartsweb/NewUsers                                                                                                    | 4 Q - C ANw tab                       | StarParts Home | New Users X |  |  |  |  |  |  |
|----------------------------------------------------------------------------------------------------|---------------------------------------|----------------|-------------|--|--|--|--|--|--|
|                                                                                                    |                                       |                |             |  |  |  |  |  |  |
| Starra is completion round                                                                                                    |                                       |                |             |  |  |  |  |  |  |
| Do nor suomi tuis sorma unit.<br>1. All users are trained<br>2. Van have nonied hardware and your das lershin is configured to meet the reaniroments specified in the Das lar Infrastructure Manual                                                      |                                       |                |             |  |  |  |  |  |  |
|                                                                                                    |                                       |                |             |  |  |  |  |  |  |
| Special Note - If you are replacing a new ID for an old ID, select YES to indicate this is a replacement ID request and enter the IDs to be removed in the Section : Cancellation ID.<br>Otherwise, select NO and enter the IDs in the Section : New ID. |                                       |                |             |  |  |  |  |  |  |
|                                                                                                    | Diago enter your Deg                  | erComect       | 0           |  |  |  |  |  |  |
|                                                                                                    | ID (s99999x) or Inten<br>ID (t9999xx) | nalFCA         |             |  |  |  |  |  |  |
|                                                                                                    | Subri                                 | Back           |             |  |  |  |  |  |  |
|                                                                                                    |                                       |                |             |  |  |  |  |  |  |
|                                                                                                    |                                       |                |             |  |  |  |  |  |  |
|                                                                                                    |                                       |                |             |  |  |  |  |  |  |
|                                                                                                    |                                       |                |             |  |  |  |  |  |  |

Step 4) A Starparts Completion Form will get displayed as below:

Fill all the manadatory fields in the form with correct data and click on Submit Request.

| C C A http://starparts.chrysler.com/starpartswe                               | eb/NewUsersA 🔎 👻 🎯 New tab  | StarParts Home | 🙆 New Users | x             | ₼ ☆ ऄ                |  |  |  |
|-------------------------------------------------------------------------------|-----------------------------|----------------|-------------|---------------|----------------------|--|--|--|
| StarParts Completion Form                                                     |                             |                |             |               |                      |  |  |  |
|                                                                               |                             |                |             |               |                      |  |  |  |
| Do not submit this form until you have taken the online training.             |                             |                |             |               |                      |  |  |  |
| # Tuth Manuar                                                                 | 17 TD                       |                |             |               |                      |  |  |  |
| * Full Name:<br>*External Dhona Numbar                                        | * I -ID:<br>*E-mil address: |                |             |               |                      |  |  |  |
| *Dent Number & Location Number:                                               | Completion Code:            |                |             |               |                      |  |  |  |
| (4 Digits) (4 Digits)                                                         | *Country:                   |                |             |               |                      |  |  |  |
|                                                                               |                             |                |             |               |                      |  |  |  |
|                                                                               |                             |                |             |               |                      |  |  |  |
|                                                                               | ^                           |                |             |               |                      |  |  |  |
| Comments                                                                      | ~                           |                |             |               |                      |  |  |  |
|                                                                               |                             |                |             |               |                      |  |  |  |
| I acknowledge that the scheduling process will be ready in 3 days from today. |                             |                |             |               |                      |  |  |  |
| Submit Request Reset                                                          |                             |                |             |               |                      |  |  |  |
| * Required field                                                              |                             |                |             |               |                      |  |  |  |
|                                                                               |                             |                |             |               |                      |  |  |  |
|                                                                               |                             |                |             |               |                      |  |  |  |
|                                                                               |                             |                |             |               |                      |  |  |  |
|                                                                               |                             |                |             |               |                      |  |  |  |
|                                                                               |                             |                |             |               |                      |  |  |  |
|                                                                               |                             |                |             |               |                      |  |  |  |
| 📀 🥝 🚞 📀 📝                                                                     | 🛃 🛃 🔯 🐼 📭                   |                | 0 🗹 🔺       | 😪 🔺 🖬 🍽 🖬 🔶 . | 1:43 PM<br>7/14/2017 |  |  |  |

If the form is filled correctly then following message will get displayed on the page as a confirmation that user is registered and the access request is under process:

## Thank You.

Neha Thank you for registering for a StarParts ID. Your request is being processed. Return to <u>StarParts home page</u>.